# WELCOME TO

### ryze.video

# **User Guide**

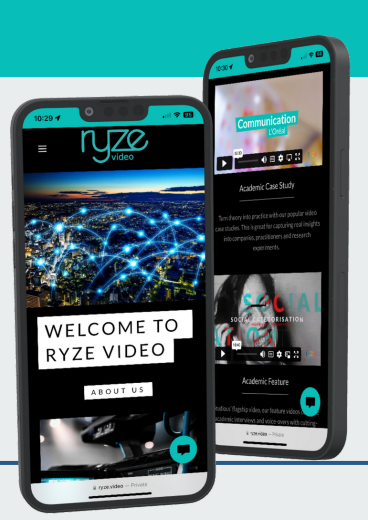

# 1) LAUNCH THE PORTAL

Head to <u>https://ryze.video</u> on your desktop, tablet or smartphone.

# 2) SET UP YOUR ACCOUNT

Head over to the top right profile symbol of the webpage and tap 'create account'. Alternatively, you might have received an invite to create an account directly to your inbox.

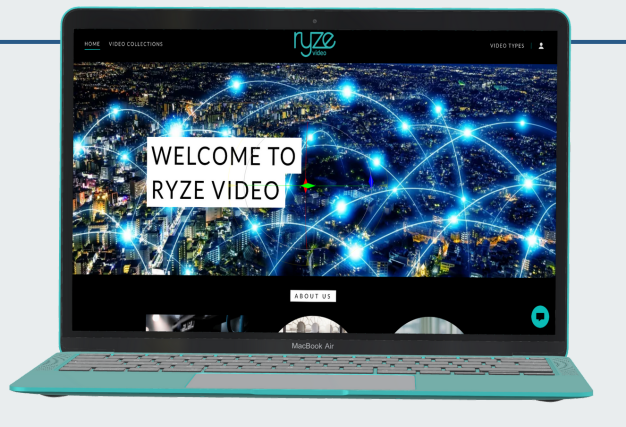

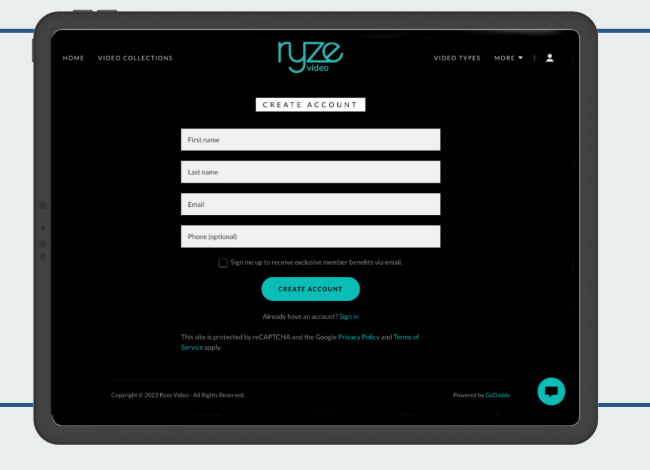

### 3) ENTER YOUR DETAILS

Add your information to the form and hit 'create account'.

# 4) VERIFICATION

You'll receive an email to verify your account. Press 'activate account' in the email to set up your password.

NZC

|                   | Video                                                                           |
|-------------------|---------------------------------------------------------------------------------|
|                   | SET PASSWORD                                                                    |
| You're signing ir | for the first time as Lelkadi@studious.org.uk.so<br>you need to set a password. |
| Password          | ▲ 0                                                                             |
| Confirm passw     | yord 🔊 🖲                                                                        |
|                   | SET PASSWORD                                                                    |

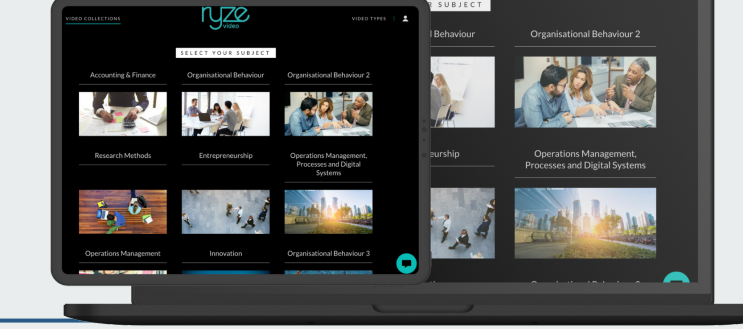

### **5) BROWSE THE COLLECTIONS**

Tap 'video collections' on the menu bar to browse through the numerous video collections available in our catalogue.

### 6) VIEW VIDEOS

Click into a collection to view all the videos available. These videos are broken down into their video type categories; features (including case studies) and explainers (including animated, whiteboard and more!)

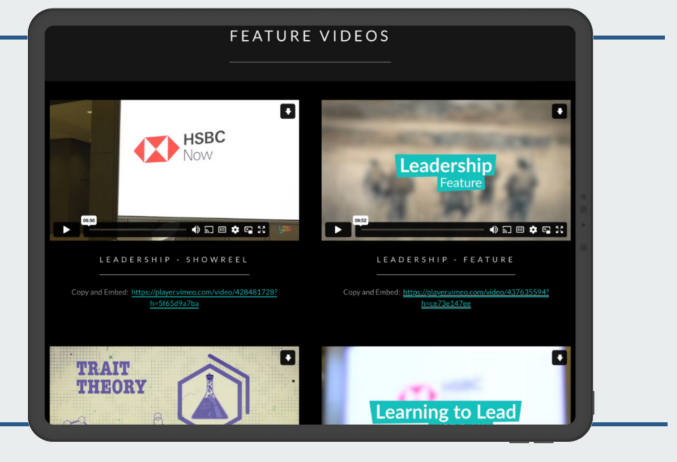

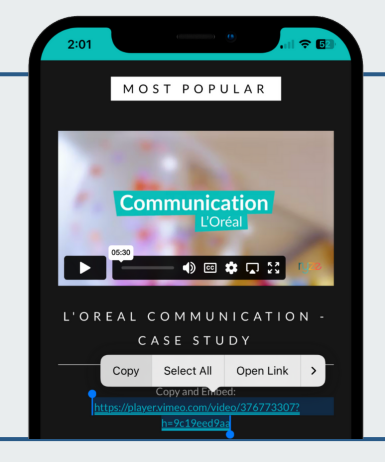

### 7) EMBED YOUR VIDEOS

To embed a video to your own platform, copy the link placed under the video, (indicated with 'Copy and Embed') and paste that link into your preferred platform.

# 8) ENJOY!

If you have any queries or require support, please email us at <u>info@studious.org.uk</u>

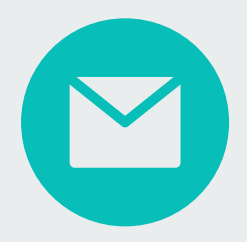

Our videos feature compelling storytelling techniques to bring academic interviews and business case studies to life.

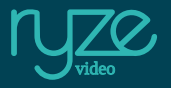